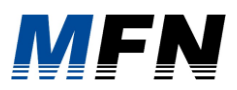

# Anmelden/Registrieren und Arbeiten im Kundenmarktplatz

https://netzportal.mfn.de/appDirect/Kundenmarktplatz/index.html

#### Inhalt

| Anm | nelden/Registrieren und Arbeiten im Kundenmarktplatz1       |
|-----|-------------------------------------------------------------|
| 1.  | Anmelden im Kundenmarktplatz3                               |
| 2.  | Registrieren im Kundenmarktplatz2                           |
| 3.  | Registrierung als Installateur2                             |
| 4.  | Die Startseite                                              |
| 5.  | Navigation5                                                 |
| 6.  | Bestellungen5                                               |
| 1.  | Stornierung der Bestellung5                                 |
| 2.  | Kopieren der Bestellung6                                    |
| 3.  | Ansicht6                                                    |
| 4.  | Zusammenfassung der Bestellung als PDF-Datei herunterladen6 |
| 5.  | Statusdetails der Bestellung anzeigen6                      |
| 7.  | Adressen7                                                   |
| 8.  | Konto8                                                      |
| 9.  | Angaben zur Bestellung des Produktes                        |
| 10. | Produktanfrage versenden9                                   |
| 11. | Der Multiwarenkorb9                                         |
| 12. | Belehrung & Widerrufsrecht10                                |

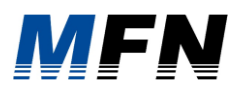

## **1. Registrieren im Kundenmarktplatz**

Ja nach Zugehörigkeit können Sie sich als Kunde oder Installateur registrieren. Die Registrierung als Kunde erfordert die Angabe Ihres Vor- und Nachnamens, einer E-Mail-Adresse und die Vergabe eines Passwortes. Nach Akzeptieren der Datenschutzrichtlinien und Nutzungsbedingungen können Sie sich registrieren und erhalten eine Bestätigungsmail.

| MFN                 |                                                                                                    | Mein Konto ~   📮   汐 |
|---------------------|----------------------------------------------------------------------------------------------------|----------------------|
|                     |                                                                                                    |                      |
|                     | WillKommen im MFN NetZportal!<br>Beantragen Sie hier ganz einfach online Ihren<br>Hausanschluss, melden Sie Ihre neue Anlage an oder<br>geben Sie eine Fertigmeldung als installateur ab. Zur<br>Nutzung unseres Angebotes ist eine Registrierung<br>zwingend erforderlich.<br>Jetzt registrieren oder direkt anmelden |                      |
|                     |                                                                                                    |                      |
|                     |                                                                                                    |                      |
|                     |                                                                                                    |                      |
| Jetzt kündigen   Im | npressum   Datenschutz   Widerrufsrecht   Nutzungsbedingungen                                                                                                    |                      |
| Degiatri            |                                                                                                    |                      |
| Aleween             | nërung                                                                                                    |                      |
| omr                 |                                                                                                    |                      |
| agen                | 8 KUNDE                                                                                                    |                      |
| nluss,              |                                                                                                    |                      |
| unser               | A FACHPLANER                                                                                                    |                      |
| zt reg              |                                                                                                    |                      |
|                     |                                                                                                    | X ABBRECHEN          |

### 2. Registrierung als Installateur

Als Installateur wählen Sie zunächst zwischen Gast- und Stamminstallateur. Im nächsten Schritt erfassen Sie unter anderem die Daten Ihres Installateurunternehmens und die Ihnen zugewiesene Sparte. Im Anschluss erfolgt die Vergabe eines Passwortes, das Akzeptieren der Datenschutzrichtlinien und der Nutzungsbedingungen und der Abschluss der Registrierung. Je nach Konfiguration erhalten Sie eine Bestätigungsemail über die erfolgte Registrierung.

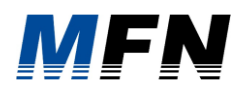

| N                                                    |                                                                                             |                              | Mein Konto                  | ×   □   Ĕ          |                               |
|------------------------------------------------------|---------------------------------------------------------------------------------------------|------------------------------|-----------------------------|--------------------|-------------------------------|
| 8                                                    | 8                                                                                           |                              |                             |                    |                               |
| Kunde Installe                                       | ateur Fachplaner                                                                            |                              |                             |                    |                               |
| Eint                                                 | tragungsart                                                                                 |                              |                             |                    |                               |
| •                                                    | Ich bin ein Gastinstallateur                                                                |                              |                             |                    |                               |
|                                                      | ) Ich bin ein Stamminstallateur                                                             |                              |                             |                    |                               |
| Per                                                  | sönliche Daten der eingetragenen Fachkraft                                                  |                              |                             |                    |                               |
| A                                                    | nrede * Vorname *                                                                           | Nachname *                   |                             |                    |                               |
| G                                                    | eburtstag *                                                                                 | Mobiltelefonnummer *         |                             |                    |                               |
| E                                                    | Mail Adresse *                                                                              | E-Mail Adresse wiederholen * |                             | (?)                |                               |
| Ans                                                  | schrift des Installationsunternehmens                                                       |                              |                             |                    |                               |
| Fit                                                  | ima *                                                                                       |                              | Firma nicht gefunden?       |                    |                               |
|                                                      |                                                                                             |                              |                             |                    |                               |
| De                                                   | eutschland                                                                                  |                              |                             |                    |                               |
|                                                      |                                                                                             |                              |                             |                    |                               |
|                                                      |                                                                                             |                              |                             |                    |                               |
|                                                      |                                                                                             |                              |                             |                    |                               |
|                                                      |                                                                                             |                              |                             |                    |                               |
| Passwort                                             |                                                                                             |                              |                             |                    |                               |
|                                                      |                                                                                             |                              |                             |                    |                               |
| Bitte legen<br>Sie haben o                           | Sie ein Passwort für die Registrierung fest.<br>durch die kostenfreie Registrierung folgend | le Vorteile:                 |                             |                    |                               |
| Anträ                                                |                                                                                             |                              |                             |                    |                               |
| <ul> <li>Antrag</li> <li>Antrag</li> </ul>           | ge übersichtlich in Ihrer Antragsliste verwal                                               | lten, kopieren und           | weiterbearbeiten            |                    |                               |
| <ul> <li>aktuel</li> <li>Deter</li> </ul>            | llen Bearbeitungsstatus einsehen                                                            | zzejao übernehm              | o.p.                        |                    |                               |
| <ul> <li>Daten</li> </ul>                            | i der Anmeldung in die Inbetriebsetzungsar                                                  | nzeige übernenm              | en                          |                    |                               |
| Passwort *                                           |                                                                                             | ۲                            | Passwort wiederholen *      |                    |                               |
|                                                      |                                                                                             |                              |                             |                    |                               |
| Beachten Sie                                         | folgende Angaben zum Passwort:                                                              |                              |                             |                    |                               |
| <ul> <li>mindestens</li> <li>der Nutzerna</li> </ul> | ame darf nicht im Passwort vorkommen                                                        |                              |                             |                    |                               |
| - mindestens                                         | 1 Zahl(en)<br>1 Sonderzeichen                                                               |                              |                             |                    |                               |
| mindestens                                           |                                                                                             |                              |                             |                    |                               |
|                                                      |                                                                                             |                              |                             |                    |                               |
| Job orklä                                            | re dess Inhetrichestrungsenträge nur von d                                                  | ar varantu artliaha          | n Faabluraft daa aingatuag  | onon Installations |                               |
|                                                      | re, dass inbetriebsetzungsahtrage nur von d                                                 |                              | in Factikiant des eingetrag | enen mstanations   | sunternenmen beantragt werder |
| Ich akzei                                            | ntiere die Datenschutzrichtlinien*                                                          |                              |                             |                    |                               |
| Torranzo                                             |                                                                                             |                              |                             |                    |                               |
| Felder mit Ste                                       | ernchen sind Pflichtfelder                                                                  |                              |                             |                    |                               |
|                                                      |                                                                                             |                              |                             |                    |                               |
|                                                      |                                                                                             |                              |                             |                    |                               |
| Lma                                                  | LOTTW/                                                                                      |                              |                             |                    |                               |
|                                                      | A mit & a A                                                                                 |                              |                             |                    |                               |
|                                                      |                                                                                             |                              |                             |                    |                               |
|                                                      |                                                                                             |                              |                             |                    |                               |

## 3. Anmelden im Kundenmarktplatz

Die Anmeldung erfolgt durch Eingabe Ihrer E-Mail-Adresse und dem dazugehörigen Passwort.

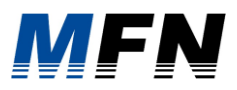

|                                                                                                    | Login                              |                         | $\overline{\times}$ |  |  |
|----------------------------------------------------------------------------------------------------|------------------------------------|-------------------------|---------------------|--|--|
| Willkommen im MFN Netz                                                                                                    | Benutzername<br>Passwort           |                         |                     |  |  |
| Jeannagen of her and gaine chinan of<br>ausanschluss, melden Sie Ihre neue Ar<br>ben Sie eine Fertigmeldung als Install<br>Nutzung unseres Angebotes ist eine Re<br>zwingend erforderlich.<br>Jetzt registrieren oder direkt anm | ANMELI<br>Passwort ve<br>Registric | DEN<br>ørgessen<br>eren |                     |  |  |
|                                                                                                    |                                    |                         |                     |  |  |

### 4. Die Startseite

In der Navigationsleiste sehen Sie je nach individuellem Layout die angebotenen Produkte. Die Darstellung der einzelnen Produkte erfolgt unmittelbar auf der Startseite oder nach Kategorien sortiert. Darüber hinaus haben Sie die Möglichkeit sich anzumelden oder zu registrieren. Es ist notwendig, sich zunächst im Kundenmarktplatz anzumelden, bevor die Produkte sichtbar und somit auswählbar sind.

|                                                                                                    | Wählen Sie die passende Kategorie                                      |                                                                   |
|----------------------------------------------------------------------------------------------------|------------------------------------------------------------------------|-------------------------------------------------------------------|
| <image/> <section-header><section-header><section-header><section-header><section-header><section-header><section-header><section-header></section-header></section-header></section-header></section-header></section-header></section-header></section-header></section-header> | Frequencies         Anneldung         Niederspannung + Mittelspannung) | <b>Air Participation Biblerservice/Fertigneldugs</b> Aile Sparten |

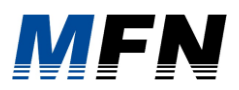

## 5. Navigation

Über die Navigationsleiste gelangen Sie zu Ihren persönlichen Daten. Hier haben Sie die Möglichkeit Ihre Bestellungen, Adressbücher, Kontodaten und Dokumente anzusehen und bei Bedarf zu ändern. Weiterhin können Sie sich in diesem Bereich aus dem Kundenmarktplatz ausloggen.

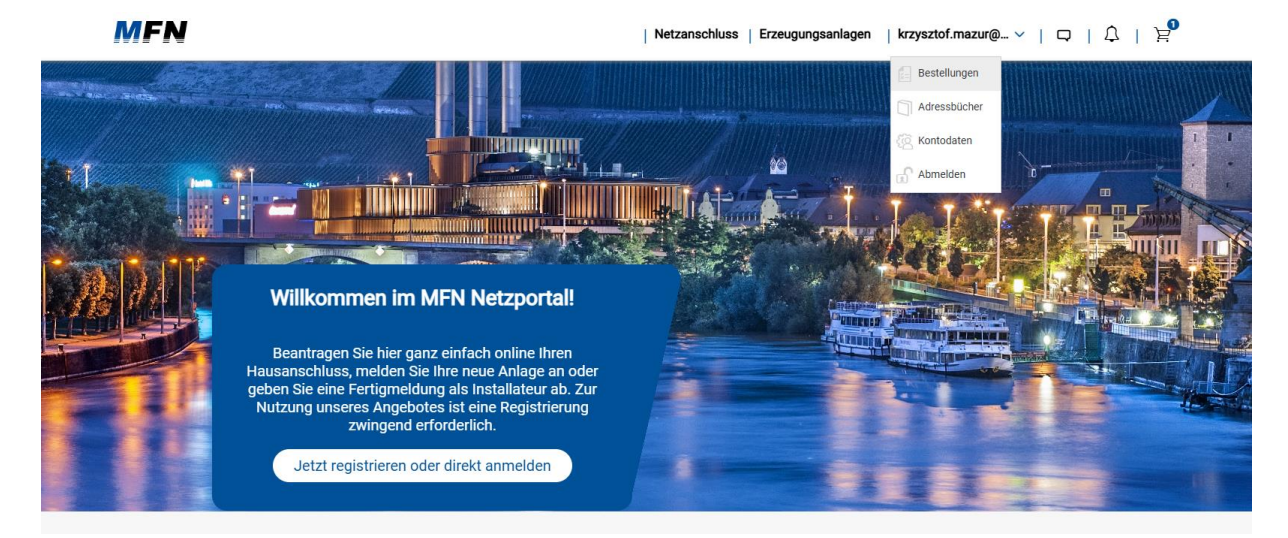

### 6. Bestellungen

In diesem Menü haben Sie die Möglichkeit sich je nach Eingabe offene, abgeschlossene oder alle Bestellungen anzusehen. Produkte, die sich noch im Warenkorb befinden, werden in dieser Darstellung nicht angezeigt.

| Lungen Adressen Konto             |               |                                                             |                |
|-----------------------------------|---------------|-------------------------------------------------------------|----------------|
| Offene Abgeschlossene Alle        |               |                                                             |                |
| Bestellung aufgegeben: 26.05.2025 |               |                                                             |                |
|                                   | Antragsnr:    | 2253                                                        | 🛱 ZUSAMMENFA   |
| and the second                    | Produkt:      | Fernwärmenetzanschluss Baugebiet Hubland<br>Einfamilienhaus | DATEN ÜBERNE   |
|                                   | Status:       | In Bearbeitung                                              | ANSICHT        |
|                                   | Menge:        | 1                                                           |                |
|                                   | Anschlussort: | 97070 Würzburg<br>Theresienstr. 5                           | କ୍ଟ KOMMENTARE |
|                                   |               |                                                             |                |

Unter "Bestellungen" stehen Ihnen folgende Funktionen zur Verfügung:

### 1. Stornierung der Bestellung

Eine Bestellung im Warenkorb kann durch den Kunden storniert werden. Sie haben die Möglichkeit, einen Grund der Stornierung anzugeben und anschließend die Stornierung zu versenden.

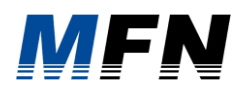

#### Bestellung stornieren

Sind Sie sich sicher, dass Sie die Bestellung mit der Bestellnummer 83 stornieren möchten?

| Sie können hier Ihren Stornierungsgrund angeben |              |             |
|-------------------------------------------------|--------------|-------------|
|                                                 | ✓ STORNIEREN | × ABBRECHEN |

#### 2. Kopieren der Bestellung

Nach Bestätigung der Funktion, öffnet sich ein neues Fenster der selbigen Antragsstrecke des kopierten Produkts. Dieser Antrag kann erneut ausgefüllt und den Bestellungen hinzugefügt werden.

Antragsdaten kopieren

| Kopie erstellen und Daten übernehmen für: | Sondervorhaben |             | ~           |
|-------------------------------------------|----------------|-------------|-------------|
|                                           |                | ✓ AUSWÄHLEN | × ABBRECHEN |

#### 3. Ansicht

Ihre Bestelldetails können Sie unmittelbar mit der Funktion Ansicht ansehen. In einem neuen Fenster wird Ihre Antragsstrecke angezeigt.

### 4. Zusammenfassung der Bestellung als PDF-Datei herunterladen

Diese Funktion ermöglicht das Herunterladen der jeweiligen Bestellung als PDF-Datei. Die Datei befindet sich nach dem Download in Ihrem Download-Ordner unter der Bezeichnung Antragsnummer\_Antrag\_TTMMJJJJ.pdf

#### 5. Statusdetails der Bestellung anzeigen

Mittels der Funktion Statusdetails anzeigen ist es möglich, den Meldestatus eines Antrags zu prüfen. Mit dieser Funktion erhalten Sie noch genauere Informationen über den aktuellen Status Ihres Antrags. In diesem Dialog wird der aktuelle Status mit Beschreibung angezeigt. Des Weiteren können auch die anderen Status geprüft werden. Wenn sich der Antrag noch nicht im Status *"In\_Bearbeitung"* befindet, sehen Sie einen Dialogtext, der darauf hinweist, dass die Bearbeitung noch nicht stattgefunden hat.

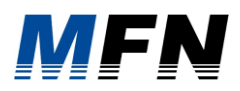

ZUSAMMENFA.

 $\odot$ 

িস

ANSICHT

ANTRAG NEU Z.

DOKUMENTE

| bestellung durgegeben. 15.05.2025 | Bestellung | aufgegeben: | 13.05.2025 |
|-----------------------------------|------------|-------------|------------|
|-----------------------------------|------------|-------------|------------|

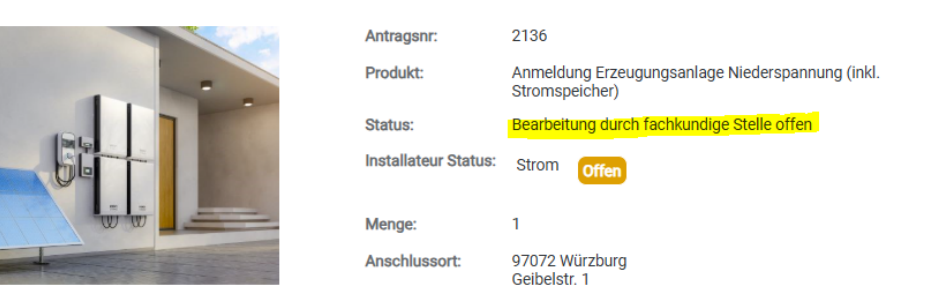

### 7. Adressen

In diesem Menü sehen Sie Ihre (kundenspezifischen) Adressen. Bestehende Einträge können Sie bearbeiten, kopieren und bei Bedarf aus der Adressliste entfernen. Sofern Sie einen Eintrag kopieren, wird ein neuer Eintrag mit gleichen Inhalten erstellt. Sie haben die Möglichkeit über das Symbol + einen neuen Eintrag hinzuzufügen.

| FN                                       |        |      | ietzanschluss   Erzeugungsanlagen   krzysztof.mazur@ 🗸   🔾 |     |  |  |  |
|------------------------------------------|--------|------|------------------------------------------------------------|-----|--|--|--|
| enterbungen <u>Actessen</u> <del>O</del> |        |      |                                                            |     |  |  |  |
| Advestige sucher Q                       |        |      |                                                            | •   |  |  |  |
| Adresstyp                                | Art    | Name | Adresse                                                    |     |  |  |  |
| Antragssteller                           | Person |      |                                                            |     |  |  |  |
| Anlagenbetreiber                         | Person |      |                                                            | 1 1 |  |  |  |
| Anlagenerrichter                         | Person |      |                                                            |     |  |  |  |
| Grundstückseigentümer                    | Person |      |                                                            |     |  |  |  |
| Anschlussnehmer                          | Person |      |                                                            |     |  |  |  |
| Anschlussnutzer                          | Person |      |                                                            |     |  |  |  |

Weiterhin ist es möglich, weitere Adressen zu hinterlegen. Sofern Adressen hinterlegt sind, kann in neuen Anträgen zum Beispiel der Rechnungsempfänger aus den hinterlegten Adressen ausgewählt werden. Die Inputfelder werden automatisch befüllt.

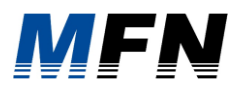

| gen | Adressen Konto                           | Neuen Fintrag anleg | iei | n           |         |         |
|-----|------------------------------------------|---------------------|-----|-------------|---------|---------|
| re  |                                          |                     | ,   |             |         |         |
|     | Adresstyp*                               | -                   |     |             |         |         |
| a   | Anrede / Titel*                          | - ~                 | ] [ |             |         | ~       |
|     | Vorname / Nachname*                      | Vorname             |     | Nachname    |         |         |
|     | PLZ / Ort*                               | PLZ                 |     | Ort         |         |         |
|     | Straße / Hausnummer*                     | Straße              |     |             | Hausnr. |         |
|     | Land                                     | Deutschland         |     |             |         | ~       |
|     | Telefon / Mobil                          | Telefonnummer       |     | Mobilnummer |         |         |
|     | E-Mail*                                  | E-Mail              |     |             |         |         |
| 1   | *Felder mit Sternchen sind Pflichtfelder |                     |     |             |         |         |
|     |                                          |                     |     |             | E≟ HIN  | ZUFÜGEN |

### 8. Konto

In diesem Menü sehen Sie Ihre persönlichen Daten, welche bei Bedarf geändert werden können. Die Änderung des Passwortes erfolgt nach Eingabe Ihres aktuellen Passwortes und anschließender Vergabe und Bestätigung eines neuen Passwortes.

| Bestellungen Adressen Korto |                              |
|-----------------------------|------------------------------|
|                             |                              |
| Anrede:                     | Herr v                       |
| Vorname:                    | Krzysztof                    |
| Nachname:                   | Mazur                        |
| Mobilnummer:                |                              |
| E-Mail Adresse:             | krzysztof.mazur@mfn.de       |
| Benutzername: (?)           | krzysztof.mazur@mfn.de       |
|                             | Passwort ändern              |
|                             |                              |
|                             | BEARBEITEN KONTO EXPORTIEREN |
|                             |                              |
|                             |                              |
|                             |                              |

### 9. Angaben zur Bestellung des Produktes

Alle vorhandenen Produkte (Anträge) werden im Kundenmarktplatz dargestellt. In der Navigationsleiste werden Kategorien angezeigt, hinter denen sich die Produkte verbergen. Nach Auswahl eines Produktes erfolgt die Eingabe relevanter Daten in Form einzelner Schritte. Sofern die Angabe von Straße und Hausnummer nicht möglich ist, ist die Eingabe unter der

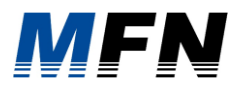

Rubrik *"Flur"* und *"Flurstück"* zu vervollständigen. Nach der Betätigung des Buttons *"Adresse prüfen"* können Sie die gewünschte Anschlussart wie *"Strom"* oder *"Gas"* auswählen. Im Anschluss werden sie aufgefordert, weitere Angaben zu tätigen.

### **10.** Produktanfrage versenden

Im nächsten Schritt sehen Sie die Übersichtseite zu Ihrer Bestellung. Sie haben die Möglichkeit das Produkt zu entfernen, sich eine Zusammenfassung anzeigen zu lassen und diese herunterzuladen. Nach Akzeptieren der notwendigen Informationen wie z.B. Datenschutz, Widerrufsrecht und Nutzungsbedingungen ist es dann möglich die Produktanfrage zu versenden.

### **11.** Der Multiwarenkorb

#### Der Kundenmarktplatz hat einen Warenkorb.

Warenkorb

| Durchsuchen            |               |                             | Q FILTER ZURÜCKSETZEN | FILTER EINBLENDEN |
|------------------------|---------------|-----------------------------|-----------------------|-------------------|
| Anträge (3)            |               |                             |                       |                   |
| Produktname            | Primäradresse | Anschlussort                | Preis                 | Aktionen          |
| BrauAbwasser           | -             | 26121 Oldenburg Escherweg 5 | Kostenlos             | / 8               |
| BrauAbwasser           | -             | 26121 Oldenburg Escherweg 5 | Kostenlos             | / 8               |
| BrauAbwasser           | -             | 26121 Oldenburg Escherweg 5 | Kostenlos             | / 8               |
| Anträge ausgewählt (0) |               |                             |                       |                   |

Es gibt die Möglichkeit, einzelne Anträge auszuwählen und abzuschicken. Ebenfalls ist es möglich alle Anträge, die sich im Warenkorb befinden in einem Schritt abzuschicken. Mittels der Checkboxen vor dem Antrag kann ausgewählt werden welcher Antrag abgeschickt werden soll. Ebenfalls besteht auch die Möglichkeit einzelne Anträge mittels Markierung zu löschen.

Warenkorb

| Durchsuchen Anträge (3) |                    |               | Q FILTER ZURÜCKSETZEN       | FILTER    | R EINBLENDEN |   |
|-------------------------|--------------------|---------------|-----------------------------|-----------|--------------|---|
|                         | Produktname        | Primäradresse | Anschlussort                | Preis     | Aktionen     |   |
| ~                       | BrauAbwasser       | -             | 26121 Oldenburg Escherweg 5 | Kostenlos | Ø            | 8 |
|                         | BrauAbwasser       | -             | 26121 Oldenburg Escherweg 5 | Kostenlos | Ø            | 8 |
|                         | BrauAbwasser       | -             | 26121 Oldenburg Escherweg 5 | Kostenlos | Ø            | 6 |
| Antro                   | ige ausgewählt (1) |               |                             |           |              |   |

Mittels Farbmarkierung kann man erkennen, in welchem Antrag noch Informationen fehlen. Bei unvollständigen Anträgen wird ein roter Balken angezeigt, bei vollständig ausgefüllten Anträgen wird dieser grün angezeigt.

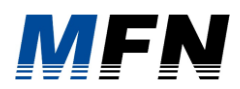

| Warenkorb              |               |                             |                   |          |
|------------------------|---------------|-----------------------------|-------------------|----------|
| Durchsuchen            |               | Q FILTER ZURÜCKSETZEN       | FILTER EINBLENDEN |          |
| Anträge (2)            |               |                             |                   |          |
| Produktname            | Primäradresse | Anschlussort                | Preis             | Aktionen |
| BrauAbwasser           | -             | 26121 Oldenburg Escherweg 5 | Kostenlos         | ∥ 🛱      |
| Braustrom              | -             | 2612 Oldenburg              | Kostenlos         |          |
| Anträge ausgewählt (0) |               |                             |                   |          |

Eine weitere Funktion ermöglicht das Filtern der Anträge nach Sparte, Produktart und Vollständigkeit.

Warenkorb

| Durchsuchen |   |             |   | c                | ג | FILTER ZURÜCKSETZEN | FILTER AUSBLENDEN |
|-------------|---|-------------|---|------------------|---|---------------------|-------------------|
| Sparte:     |   | Produktart: |   | Vollständigkeit: |   |                     |                   |
| -           | ~ | -           | ~ | -                |   | ~                   |                   |
|             |   |             |   |                  |   |                     |                   |

Über das Aktionsicon kann man entweder in die weitere Bearbeitung/ Änderung des Antrags, oder dessen Zusammenfassung abspringen.

| Warenkorp    |                   |                             |                       |                   |
|--------------|-------------------|-----------------------------|-----------------------|-------------------|
| Durchsuchen  |                   |                             | Q FILTER ZURÜCKSETZEN | FILTER AUSBLENDEN |
| Sparte:<br>- | Produktart:     - | Vollständigkeit:<br>~       | v                     |                   |
| Anträge (3)  |                   |                             |                       |                   |
| Produktname  | Primäradresse     | Anschlussort                | Preis                 | Aktionen          |
| BrauAbwasser | -                 | 26121 Oldenburg Escherweg 5 | Kostenlos             |                   |
| BrauAbwasser | -                 | 26121 Oldenburg Escherweg 5 | Kostenlos             | / <del>-</del>    |
| BrauAbwasser | -                 | 26121 Oldenburg Escherweg 5 | Kostenlos             | ∥ 🛱               |

Die Produkte müssen aus dem Warenkorb abgeschickt werden, damit der Auftrag abgeschlossen wird. Anschließend erhalten Sie eine Bestätigungsmail.

### 12. Belehrung & Widerrufsrecht

Für die Darstellung der Checkboxen und Hinweistexte im Warenkorb, werden die global hinterlegten Warenkorb Links herangezogen.

| Belehrung & Widerrufsrecht                                                                                                    |       |
|----------------------------------------------------------------------------------------------------|-------|
| Ich habe die Datenschutzerklärung zur Kenntnis genommen.*         Ich habe die Widerrufsbelehrung gelesen und akzeptiere sie.* |       |
| BESTÄTIGEN SCHLIESSEN                                                                                                    | - all |